## VS6320 FW Upgrade Guide\_v2

- 1. System connection:
  - a. Connect TX SERVICE port to your laptop through a USB-C to USB-A cable.
  - b. Connect TX and RX with a CAT cable so that you can upgrade RX FW from TX directly.
  - c. Connect power supply to TX or RX (PoC supported).
  - d. Power on system.
- 2. FW upgrade:
  - a. Open Valens ValUE 2.0 program in your laptop (v2.37.5 or later version).
  - b. Select TX VS6320[L][Initiator][H].
  - c. Select Reset.
  - d. Add FW file.
  - e. Execute TX FW upgrade.

| 📲 ValUE 2.0 Vale       | ens Unified Environment 2.37.5 |                    |                                       |                |                       |               |                    |             |           | - 0           | $\times$   |
|------------------------|--------------------------------|--------------------|---------------------------------------|----------------|-----------------------|---------------|--------------------|-------------|-----------|---------------|------------|
| <u>File</u> Preference | s Help                         |                    |                                       |                |                       |               |                    |             |           |               |            |
| Device Tree            | •                              | д <sup>Progr</sup> | ammer Mo                              | nitoring Leave | es FW Logger Scriptin | 9             |                    |             |           |               | •          |
| 🕘 I I                  |                                | 🗄 A                | dd 🛛 🗹 E                              | Frase 📝 Progr  | ram 😿 Verify 📝 Rese   | t 👘 Dump      | 📕 Erase            | 🥏 Reset     | Read GPIC | Ds            |            |
| 🔺 🕷 Local Port         | s                              |                    | elete 🛛 🕨 E                           | xecute 📕 Can   | cel 🛛 🔁               | Full Dur      | np 📕 Cancel        |             |           |               |            |
| ✓ ■UART -              | COM3[RIF]                      |                    |                                       |                | · · · · · ·           |               |                    |             |           |               |            |
| ▲ UN                   | IT1[L]                         | F                  | le                                    |                | Action                | D             | evice              | General     | GPIO      |               |            |
|                        | VS6320[L][Initiator][H]        |                    |                                       |                |                       | Device Imag   | es                 |             |           | 🗸 Active 🗸 C  | urrent     |
|                        | IT2[R]                         | Bank I             | nfo                                   |                | FW Revision           | Bank          | Size               | Check       | sum/CRC   |               | ^          |
| Share Mar              | vsoszu[K][Follower][D]         | 11                 | Firmware                              |                | 0 7 14 (Tect)         | 1             | SOAKB              | 06318       | 3F7       |               |            |
| A Offline To           | ols                            |                    |                                       |                | unite (read)          | 1             | 00410              | 00515       |           |               |            |
| OParame                | eter Configuration             | × 1                | 👯 Upt                                 |                |                       | 2 (Parent: 1) |                    |             |           |               |            |
| Multip                 | le Bank Generation             |                    | Firmware                              |                | 0.7.14 (Test)         | 3             | 804KB              | 0631B       | 3E7       |               | $\sim$     |
| Hex Im                 | age Generation                 |                    |                                       | 1              |                       | Programming I | nages              |             |           |               |            |
| 🔺 👗 Online Toe         | ols                            | Image              | Info                                  | FW Revision    | Bank                  | Checksum/     | CRC Path           | Fi          | ile Name  | File S        | ize Prog   |
| Ocuston                | n Monitoring                   |                    |                                       |                |                       |               |                    |             |           |               |            |
| Task M                 | anager                         |                    |                                       |                |                       |               |                    |             |           |               |            |
|                        |                                |                    | _                                     |                |                       |               |                    |             |           |               |            |
|                        |                                | · ·                |                                       |                |                       |               |                    |             | ×         |               | ,          |
|                        |                                |                    | ·#: 317T                              |                |                       |               |                    |             | ~         |               |            |
| Info                   | •                              | џ Log              |                                       | ~ ^            |                       | a             | 75 0 10 0 7 1      | 4 111101.00 | 0         |               | <b>→</b> ‡ |
| Status: 📕 Conr         | nected And Running             |                    | L` ´                                  |                | <u></u>               | Ŷ Û           | 11 1 1 1 1 1 1 1 1 | 4 T136.05   |           | Clear All     | og Files   |
| Chip                   | VS6320 (VS6320)                | 在                  |                                       | タビアカ・ナイト・ナイ    |                       |               |                    | = -         |           |               | ^          |
| FW Revision            | 0.7.14 (Test)                  | 在                  | 3H304 *                               | 例(建义)中大        |                       | ^             |                    | = •         |           |               |            |
| Current Bank           | FW: Bank 1                     | (WARN              | <b>≜</b> Σ                            | 2件夹            | 名称                    |               | 修改日                | 眀           | 类型        |               |            |
| Interface              | UART COM3                      | Syste              | 🛛 🖪 🖪                                 | ŧ              | VS6320 Full Imag      | ge 0.7.14.hex | 4 2023/            | 0/24 11:46  | HEX       | alphase.com/  |            |
| Protocol               | RIF                            | "Tota              | 1 🔷 On                                | eDrive - Pers  | VS6320 FW Imag        | ge 0.7.14.Hex | 2023/              | 0/24 11:46  | HEX       | rdvark": 找不到  | 指定         |
| Address                | 00000000000 0000 0010          | 的模块                | •                                     |                |                       |               |                    |             |           |               |            |
| Chip ID                | 77-07-00-00-00-00              | 崔                  | · · · · · · · · · · · · · · · · · · · |                |                       |               |                    |             |           |               |            |
|                        |                                | Messa              |                                       | - ^            |                       |               |                    |             |           |               | ~          |
|                        |                                | Log                | <u>⊻</u> №3                           | * *            |                       |               |                    |             |           |               |            |
| L                      | 7 400004 4                     | P.                 |                                       | = *            |                       |               |                    |             | -         | o             |            |
| Date: 2024/1/10        | Time: 18:00:04 Auto            | -Discovery:        |                                       | ÷ *            |                       |               |                    |             |           | Connected And | Running    |
|                        |                                |                    |                                       |                |                       |               |                    |             |           |               |            |
|                        |                                |                    |                                       | 文件             | :名(N):                | ~             | Firmware fi        | es and Upd  | ate fi ∨  |               |            |
|                        |                                |                    |                                       |                |                       |               | 5 打开(0)            | Ę           | び道        |               |            |
|                        |                                |                    |                                       |                |                       |               |                    |             |           |               |            |

| 🚆 ValUE 2.0 Valer       | s Unified Environment 2.37.5 |                    |                    |                     |         |               |                    |         |                 | - 0                | ×          |  |  |  |
|-------------------------|------------------------------|--------------------|--------------------|---------------------|---------|---------------|--------------------|---------|-----------------|--------------------|------------|--|--|--|
| File Preferences        | Help                         |                    |                    |                     |         |               |                    |         |                 |                    |            |  |  |  |
| Device Tree             | •                            | , д Programm       | er Monitoring Leav | es FW Logger Se     | ripting |               |                    |         |                 |                    | -          |  |  |  |
| ● <u>⊥</u> <u>⊥</u>     |                              | H Add              | 🖌 Erase 🖌 Prog     | ram 😿 Verify 📝      | Reset   | 💧 Dump        | 🐹 Erase 🛛 💈        | Reset   | Read GPIOs      |                    |            |  |  |  |
| ▲ ▲ Local Ports         |                              | # Delete           | Execute Car        | ncel                |         | # Full Dump   | Cancel             |         |                 |                    |            |  |  |  |
| ⊿ ==UART - 0            | COM3[RIF]                    |                    | 6                  |                     |         |               |                    |         |                 |                    |            |  |  |  |
|                         | 1(L)                         | File               |                    | Action              |         | Devi          | ce (               | General | GPIO            |                    |            |  |  |  |
| VS6320[L][Initiator][H] |                              |                    | Device Images      |                     |         |               |                    |         |                 | ✓ Active ✓ Current |            |  |  |  |
|                         | 2[R]                         | Bank Info          |                    | FW Revision         |         | Bank          | Size               | Checks  | um/CRC          |                    | ^          |  |  |  |
|                         | S6320[R][Follower][D]        | 1 1 B F            |                    | 0714/7 0            |         |               | 00.4140            | 053103  |                 |                    |            |  |  |  |
| Share Mana              | iger                         | V V 🔳 Fim          | nware              | 0.7.14 (lest)       |         | 1             | 804KB              | 003183  | E/              |                    |            |  |  |  |
| Paramet                 | er Configuration             | 🖌 🗰 Upt            | t                  |                     | 1       | 2 (Parent: 1) |                    |         |                 |                    |            |  |  |  |
| Multiple                | Bank Generation              | Eim                | mware              | 0.7.14 (Test)       |         | 3             | 804KB              | 0631B3  | E7              |                    | $\sim$     |  |  |  |
| Hex Ima                 | ge Generation                |                    |                    |                     | Pro     | ogramming Ima | ges                |         |                 |                    | -          |  |  |  |
| 🔺 🐥 Online Too          | s                            | Image Info         | FW Revision        | Bank                |         | Checksum/CR   | C Path             | File    | e Name          | File Size          | P ^        |  |  |  |
| Custom                  | Monitoring                   |                    |                    |                     |         |               |                    |         |                 |                    |            |  |  |  |
| Task Ma                 | nager                        | Flash              | Header             |                     |         | N/A           |                    |         |                 |                    |            |  |  |  |
|                         |                              | 🖌 📱 Firmw          | /are 0.7.14 (Test) | 1                   |         | 0631B3E7      |                    |         |                 |                    | $\sim$     |  |  |  |
|                         |                              | <                  |                    |                     |         |               |                    |         |                 |                    | >          |  |  |  |
| Info                    |                              | I Log              |                    |                     |         |               |                    |         |                 |                    | <b>v</b> n |  |  |  |
| Status: 🗰 Conne         | ected And Running            | + 5                |                    |                     |         |               |                    |         | Auto Caroll IC  | and All I and      | T.         |  |  |  |
| Chip                    | VS6320 (VS6320)              |                    |                    |                     |         |               |                    | •       | Auto Scioli Ici | ear Air Log P      | iles       |  |  |  |
| FW Revision             | 0.7.14 (Test)                |                    |                    |                     |         |               |                    |         |                 |                    |            |  |  |  |
| Current Bank            | FW: Bank 1                   |                    |                    |                     |         |               |                    |         |                 |                    |            |  |  |  |
| Interface               | UART COM3                    |                    |                    |                     |         |               |                    |         |                 |                    |            |  |  |  |
| Protocol                | RIF                          |                    |                    |                     |         |               |                    |         |                 |                    |            |  |  |  |
| Address                 | 00000000000 0000 0010        |                    |                    |                     |         |               |                    |         |                 |                    |            |  |  |  |
| Chip ID                 | 77-07-00-00-00               |                    |                    |                     |         |               |                    |         |                 |                    |            |  |  |  |
|                         |                              |                    |                    |                     |         |               |                    |         |                 |                    | $\sim$     |  |  |  |
|                         |                              | Log Info           |                    |                     |         |               |                    |         |                 |                    |            |  |  |  |
| Date: 2024/1/10         | Time: 18:02:05 Auto          | o-Discovery: Enabl | led UART B         | aud Rates (bps): 11 | 5200    | Device: VS6   | 320[L][Initiator][ | H]      | Status: Con     | nected And Rur     | nning      |  |  |  |

| ValUE 2.0 Valen         | s Unified Environment 2.37.5 |                  |                   |                 |             |                 |                |              |               | -          |          | ×          |
|-------------------------|------------------------------|------------------|-------------------|-----------------|-------------|-----------------|----------------|--------------|---------------|------------|----------|------------|
| <u>File</u> Preferences | Help                         |                  |                   |                 |             |                 |                |              |               |            |          |            |
| Device Tree             | <b>~</b> ņ                   | Programmer       | Monitoring Lea    | ves   FW Logger | Scripting   |                 |                |              |               |            |          | •          |
| 🙆 <u>I</u> <u>I</u>     |                              | 🗄 Add            | 🖌 Erase 🖌 Pro     | gram 👿 Verify   | 🖌 Reset     | 🏥 Dump          | 🖬 Erase        | 🧳 Reset      | Read GPIOs    |            |          |            |
| 🔺 😹 Local Ports         |                              | 📕 Delete         | 🕨 Execute 📕 Ca    | ancel           |             | 🕌 Full Dump     | Cancel         |              |               |            |          |            |
| 4 = UART - 0            | COM3[RIF]                    |                  |                   |                 |             |                 |                |              |               |            |          |            |
| ▲ UNIT                  | 1[L]                         | File             |                   | Action          |             | Devi            | ce             | General      | GPIO          |            |          |            |
|                         | S6320[L][Initiator][H]       |                  | Device Images 🗸 A |                 |             |                 |                |              |               |            |          |            |
|                         | 2[R]                         | Bank Info        |                   | FW Revision     |             | Bank Size       |                | Check        | sum/CRC       |            |          | ^          |
| Share Marrie            | S6320[K][Follower][D]        | 🖌 🖌 🚆 Firmy      | ware              | 0.7.14 (Test)   |             | 1               | 804KB          | 06318        | 367           |            |          | _          |
| A Soffline Tool         | s s                          |                  | une .             | onna (resty     |             |                 | 00410          | 00010        |               |            |          |            |
| OParamet                | er Configuration             | 🗸 🗰 Upt          |                   |                 |             | 2 (Parent: 1)   |                |              |               |            |          |            |
| Multiple                | Bank Generation              | Eirmv            | vare              | 0.7.14 (Test)   |             | 3               | 804KB          | 0631B        | 3E7           |            |          | $\sim$     |
| Hex Ima                 | ge Generation                |                  |                   |                 | Pi          | rogramming Ima  | ges            |              |               | -          |          |            |
| 🔺 🌲 Online Tool         | 5                            | Image Info       | FW Revision       | Bank            |             | Checksum/CR     | Path           | Fi           | ile Name      | Fi         | ile Size | P          |
| Oustom                  | Monitoring                   | Deale 11         | - des             |                 |             | N//A            |                |              |               |            |          |            |
| Task Manager            |                              | Flash Fla        | ader 0714 (Tai)   |                 |             | N/A             |                |              |               |            |          |            |
|                         |                              | Firmwar          | e 0.7.14 (Test)   |                 |             | 00518527        |                |              |               |            |          | 2          |
|                         |                              |                  |                   |                 |             | 25%             |                |              |               |            | _        | -          |
|                         |                              |                  |                   |                 |             |                 |                |              |               |            |          |            |
| Into                    | • д                          | Log              |                   |                 |             |                 |                |              |               |            |          | <b>-</b> û |
| Status: Conne           | ected And Running            |                  |                   |                 |             |                 |                | $\checkmark$ | Auto Scroll   | Clear All  | Log F    | iles       |
| Chip                    | VS6320 (VS6320)              | [INFO ] 10.0     | 1.2024 18:06:12.  | 3570 Port COM3  | : Device UM | IT1[L].V56320[  | L][Initiato    | on][H]: Enas | se bank All:  | done 7.31  | 48005    |            |
| FW Revision             | 0.7.14 (Test)                | [INFO ] 10.0     | 31.2024 18:06:12. | 3570 Port COM3  | : Device UM | IT1[L].VS6320[  | L][Initiato    | or][H]: Burr | n storage E:\ | !docs\!Va  | lens     |            |
| Current Bank            | FW: Bank 1                   | \VS6320\VS63     | 20_Family\Firmwa  | ire\FW_0_7_14\V | \$6320_Full | _Image_0.7.14.h | ex: starte     | 1.           |               |            |          |            |
| Interface               | UART COM3                    |                  |                   |                 |             |                 |                |              |               |            |          |            |
| Protocol                | RIF                          |                  |                   |                 |             |                 |                |              |               |            |          |            |
| Address                 | 00000000000 0000 0010        |                  |                   |                 |             |                 |                |              |               |            |          |            |
| Chip ID                 | 77-07-00-00-00               |                  |                   |                 |             |                 |                |              |               |            |          |            |
|                         |                              |                  |                   |                 |             |                 |                |              |               |            |          |            |
|                         |                              | Log Info         |                   |                 |             |                 |                |              |               |            |          |            |
| Date: 2024/1/10         | Time: 18:06:13 Auto-Dis      | scovery: Enabled | d UART            | Baud Rates (bps | ): 115200   | Device: VS6     | 320[L][Initiat | or](H)       | Status: Co    | onnected / | And Rur  | nning      |

| ValUE 2.0 Valer          | ns Unified Environment 2.37.5       |                   |              |                        |                      |           |                       |              |         |             | -                          | 0         | ×          |
|--------------------------|-------------------------------------|-------------------|--------------|------------------------|----------------------|-----------|-----------------------|--------------|---------|-------------|----------------------------|-----------|------------|
| Elle Preferences         | He <u>i</u> p<br>▼ ‡                | Programme         | er Monito    | oring Leav             | es FW Logger         | Scripting |                       |              |         |             |                            |           | •          |
| ● ⊥ ⊥<br>▲ MLocal Ports  |                                     | 😸 Add<br>🞽 Delete | Eras<br>Exec | e 📝 Prog<br>cute 📕 Car | ram 😿 Verify<br>ncel | Reset     | Dump<br>Full Dump     | Erase Cancel | 🥏 Reset | Read GPIOs  |                            |           |            |
| ✓ ■UART -                | COM3[RIF]<br>[1[L]                  | File              |              |                        | Action               |           | Devi                  | ce           | General | GPIO        |                            |           |            |
|                          | (\$6320[L][Initiator][H]<br>[2[R]   | Bank Info         |              |                        | FW Revision          |           | Device Images<br>Bank | Size         | Check   | sum/CRC     | <ul> <li>Active</li> </ul> | ✓ Curr    | rent       |
| Share Mana               | S6320[K][Follower][D]<br>ager       | 🗸 🖌 📱 Firr        | nware        |                        | 0.7.14 (Test)        |           | 1                     | 804KB        | 06318   | 3E7         |                            |           | -          |
| Offline Too     OParamet | ls<br>ter Configuration             | V 🗰 Upt           |              |                        |                      |           | 2 (Parent: 1)         | 00.000       |         |             |                            |           |            |
| Multiple<br>Hex Ima      | e Bank Generation<br>Ige Generation | E Firr            | nware        | W Pavision             | 0.7.14 (lest)        | P         | 3<br>rogramming Ima   | ges<br>Date  | 06318   | ile Name    |                            | Cila Siza |            |
| Online Tool     Ocustom  | ls<br>Monitoring                    | Flach             | Handar       | Witevision             | Darik                |           | N/A                   | - Faul       | , P     | nervanie    |                            | 1116 3126 |            |
| Task Ma                  | inager                              | ✓ E Firmw         | are (        | ).7.14 (Test)          | 1                    |           | 0631B3E7              |              |         |             |                            |           | ~          |
|                          |                                     |                   |              |                        |                      | C         | peration Succee       | ded          |         |             |                            |           | ,          |
| Info<br>Status: 🖉 Conne  | ▼ ‡                                 | Log               |              |                        |                      |           |                       |              |         |             |                            | 9         | <b>→</b> p |
| Chip                     | VS6320 (VS6320)                     |                   |              |                        |                      |           |                       |              | ¥       | Auto Scroll | Clear All                  | Log       | Files      |
| FW Revision              | 0.7.14 (Test)                       |                   |              |                        |                      |           |                       |              |         |             |                            |           |            |
| Current Bank             | FW: Bank 1                          |                   |              |                        |                      |           |                       |              |         |             |                            |           |            |
| Interface                | UART COM3                           |                   |              |                        |                      |           |                       |              |         |             |                            |           |            |
| Protocol                 | RIF                                 |                   |              |                        |                      |           |                       |              |         |             |                            |           |            |
| Address                  | 00000000000 0000 0010               |                   |              |                        |                      |           |                       |              |         |             |                            |           |            |
| Chip ID                  | 77-07-00-00-00                      |                   |              |                        |                      |           |                       |              |         |             |                            |           |            |
|                          |                                     |                   |              |                        |                      |           |                       |              |         |             |                            |           |            |
|                          |                                     | Log Into          |              |                        |                      |           |                       |              |         |             |                            |           |            |

Date: 2024/1/10 Time: 18:13:22 Auto-Discovery: Enabled UART Baud Rates (bps): 115200 Device: V56320[L][Initiator][H] Status: Connected And Running

- f. Select RX VS6320[R][Follower][D].
- g. Select Reset.
- h. Add FW file.
- i. Execute RX FW upgrade.
- j. Finish.

| ValUE 2.0 Vale                                              | ens Unified Environment 2.37.5 |                |                                  |                                             |                                                       |                 |               |            |           | - 0              | ×         |
|-------------------------------------------------------------|--------------------------------|----------------|----------------------------------|---------------------------------------------|-------------------------------------------------------|-----------------|---------------|------------|-----------|------------------|-----------|
| File Preference                                             | s Help                         |                |                                  |                                             |                                                       |                 |               |            |           |                  |           |
| Device Tree • 1<br>• 1 1<br>• Kocal Ports                   |                                | p Progra       | ammer Mon<br>dd 📝 En<br>ete 🕨 Ex | itoring   Leav<br>ase 🖌 Prog<br>ecute 📕 Car | es   FW Logger   Scripting<br>ram Verify Verify Reset | Dump            | Erase         | 🗳 Reset    | Read GPIO | 5                | •         |
| UART - COM3[RIF]     UINIT1[L]     WS6320[L1[Initiator][H]] |                                |                | e                                |                                             | Action                                                | Devi            | ice           | General    | GPIO      |                  |           |
| ▲ UNIT2[R]                                                  |                                |                |                                  |                                             |                                                       | Device Images   | i la          |            |           | ✓ Active ✓ Curi  | rent      |
| 10                                                          | VS6320[R][Follower][D]         | Bank In        | ifo                              |                                             | FW Revision                                           | Bank            | Size          | Checks     | um/CRC    |                  |           |
| Share Mar                                                   | nager                          | × • 1          | Firmware                         |                                             | 0.7.14 (Test)                                         | 1               | 804KB         | 0631B3     | BE7       |                  |           |
| ▲                                                           | ols<br>eter Configuration      | ✓ 🕷            | 🖡 Upt                            |                                             |                                                       | 2 (Parent: 1)   |               |            |           |                  |           |
| Multipl                                                     | le Bank Generation             |                | Firmware                         |                                             | 0.7.14 (Test)                                         | 3               | 804KB         | 0631B3     | BE7       |                  | $\sim$    |
| Hex Im                                                      | age Generation                 | Image          | Info                             | EW Paulition                                | Pank                                                  | Chasksum (CR)   | C Dath        | E.         | la Nama   | Eile Cine        | Deer      |
| 🔺 🗳 Online Too                                              | ols                            | inage          | inio                             | PW Revision                                 | Dalik                                                 | Checksun/Ch     | c rau         | 10         | e ivanie  | File Size        | Flog      |
| ⊙Task M                                                     | lanager                        | <              |                                  |                                             |                                                       | _               |               |            | ×         |                  | >         |
|                                                             |                                |                | ·#: 31)1                         |                                             |                                                       |                 |               |            | ^         |                  |           |
| Info<br>Status: 💓 Conr                                      | +<br>nected And Running        | џ Log          | $\leftarrow \rightarrow$         | ~ † I                                       | — « Fir » FW_0                                        | ~ C             | 在 FW_0_7_14   | 中搜索        | Q         | Clear All Log    | ▼ ₽ Files |
| Chip                                                        | VS6320 (VS6320)                |                | 10/0 -                           | der 7th der / d. der                        |                                                       |                 |               | = _ r      |           |                  | ~         |
| FW Revision                                                 | 0.7.14 (Test)                  |                | 3 <u>H</u> 1X *                  | 新建义件关                                       |                                                       | ^               |               | = •        |           |                  |           |
| Current Bank                                                | FW: Bank 1                     |                | A 主文                             | 件夹                                          | 名称                                                    |                 | 修改日期          | 8          | 类型        |                  |           |
| Interface                                                   | UART COM3                      |                | 🗾 圖库                             |                                             | VS6320_Full_Imag                                      | ge_0.7.14.hex 4 | 2023/10       | )/24 11:46 | HEX       |                  |           |
| Protocol                                                    | RIF                            |                | len one                          | Drive - Pers                                | VS6320_FW_Imag                                        | e_0.7.14.Hex    | 2023/10       | )/24 11:46 | HEX       |                  |           |
| Address                                                     | 00000000000 0000 0020          |                |                                  |                                             |                                                       |                 |               |            |           |                  |           |
| Chip ID                                                     | 95-07-00-00-00-00              |                | 🧾 桌面                             | *                                           |                                                       |                 |               |            |           |                  |           |
|                                                             |                                | _              | ↓ 下戭                             | *                                           |                                                       |                 |               |            |           |                  |           |
|                                                             |                                | Log            | 文档                               | *                                           |                                                       |                 |               |            |           |                  |           |
| Date: 2024/1/10                                             | Time: 18:14:19 Auto            | o-Discovery: I | 🗾 圏片                             | *                                           |                                                       |                 |               |            |           | Connected And Ru | unning    |
|                                                             |                                |                |                                  | 文化                                          | ‡名(N):                                                | ~               | Firmware file | s and Upda | ate fi ∨  |                  |           |
|                                                             |                                |                |                                  |                                             |                                                       | 5               | 打开(O)         | R R        | 消         |                  |           |

## Note:

- 1. TX and RX use the same FW file.
- 2. Select VS6320\_Full\_Image\_x.x.xx.hex, not VS6320\_FW\_Image\_x.x.xx.hex.